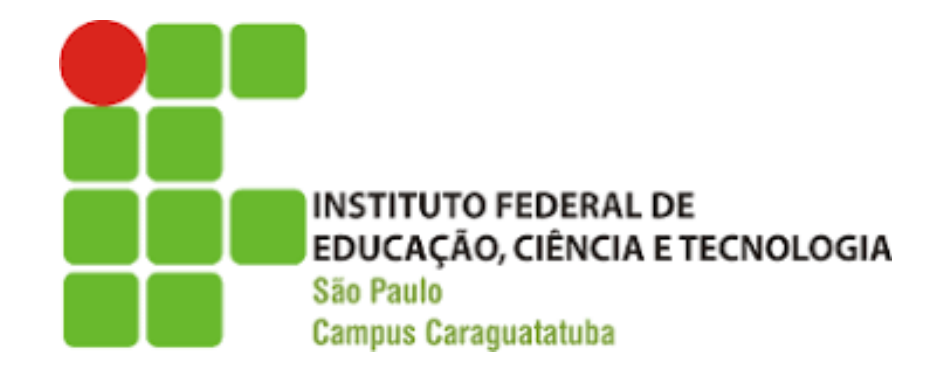

# TUTORIAL PARA INSERIR REFERÊNCIAS: USO DO MENDELEY E DO WORD

Curso: Processos Gerenciais Janeiro - 2022

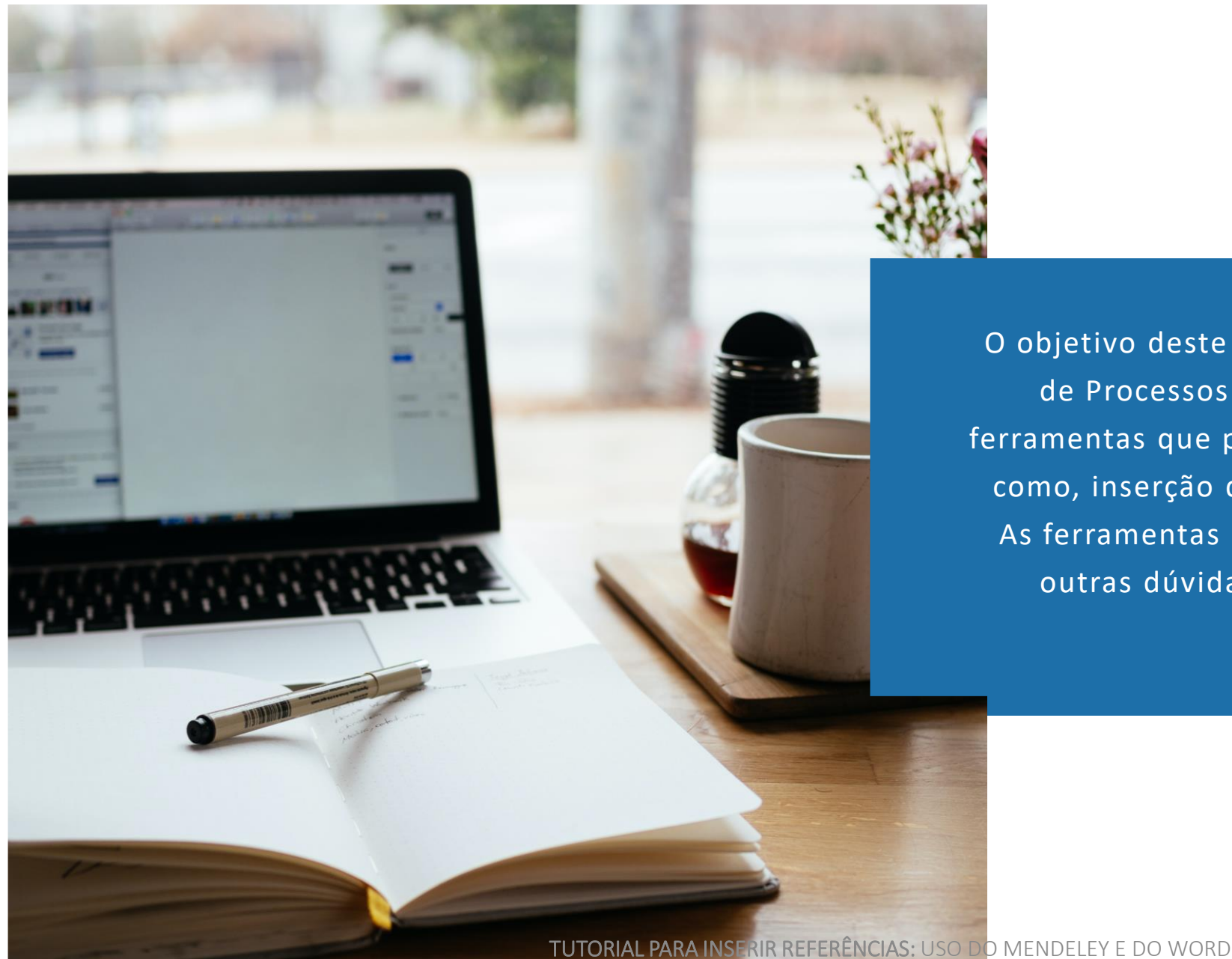

### Objetivo

O objetivo deste tutorial é apoiar o discente do curso de Processos Gerenciais do IFSP-CAR quanto à ferramentas que possam auxiliar em suas citações, bem como, inserção de Referências de forma automática. As ferramentas podem seguir as normas ABNT, para outras dúvidas sempre consultem a ABNT NBR 6023:2018.

### Usando o Mendeley

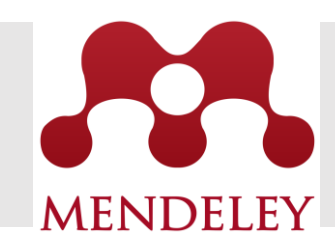

O Mendeley é um *software* gratuito para gestão de referências bibliográficas que pode ser integrado ao seu editor de texto. Essa ferramenta auxilia na organização de uma pesquisa, já que possibilita armazenar, organizar, gerenciar e compartilhar os registros bibliográficos e documentos utilizados de diversas fontes de informação.

O Mendeley permite formatar as referências bibliográficas de acordo com as normas ABNT de maneira automática, além de gerar as citações ao longo do trabalho.

#### PASSO 1

Entre no site <u>www.mendeley.com</u> e clique em "*Create a free account*" para criar uma conta grátis. Após todo o processo você já terá acesso ao Mendeley Web.

#### PASSO 2

Agora você pode fazer o *download* da versão *desktop*. Para instalar o programa Mendeley no seu computador crie seu login com um e-mail e senha. Clique no lado superior direito em *"Download"*, conforme figura 1.

#### PASSO 3

Instale o programa normalmente. Preencha com o mesmo e-mail e senha. Se você estiver no seu próprio computador, deixe marcada a opção *"Stay signed in"*, pois você entrará automaticamente sem precisar realizar o login novamente. Agora o Mendeley está pronto para ser utilizado!

Para ter uma visão de como utilizar o software Mendeley assista: https://www.youtube.com/watch?v =wPqaDJHzNXo

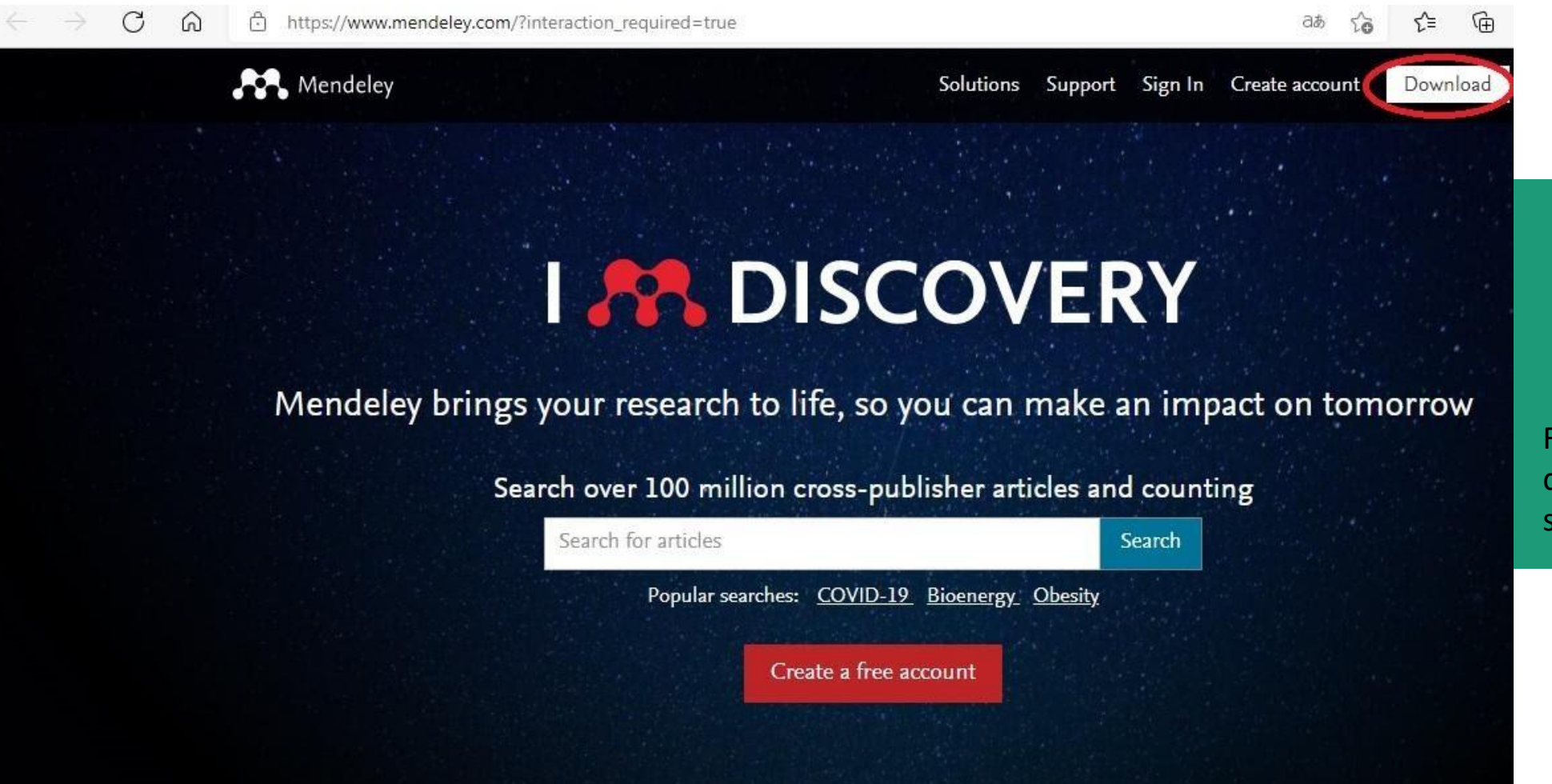

Figura 1 – Download do Mendeley para o seu computador. O Word permite adicionar citações e bibliografia automaticamente aos documentos, as ferramentas já estão disponíveis no Word (independentemente da versão) na guia de "Referências".

#### PASSO 1

Cadastrar a bibliografia que você vai citar. Para isso vá na guia **Referências > Citações** e Bibliografia > clique em Gerenciar Fontes Bibliográficas.

Usando o Word

Na Caixa de Diálogo clique no botão **Nova**, de acordo com a figura 2. Perceba que na próxima caixa (Figura 3) você poderá selecionar o **Tipo de Fonte Bibliográfica** (livro, artigo de revista, site, filme etc.) e preencher todos os dados solicitados (autor, título, ano, cidade etc.). Caso queira inserir outras informações marque a caixa de seleção **Mostrar Todos os Campos de Bibliografia**.

W

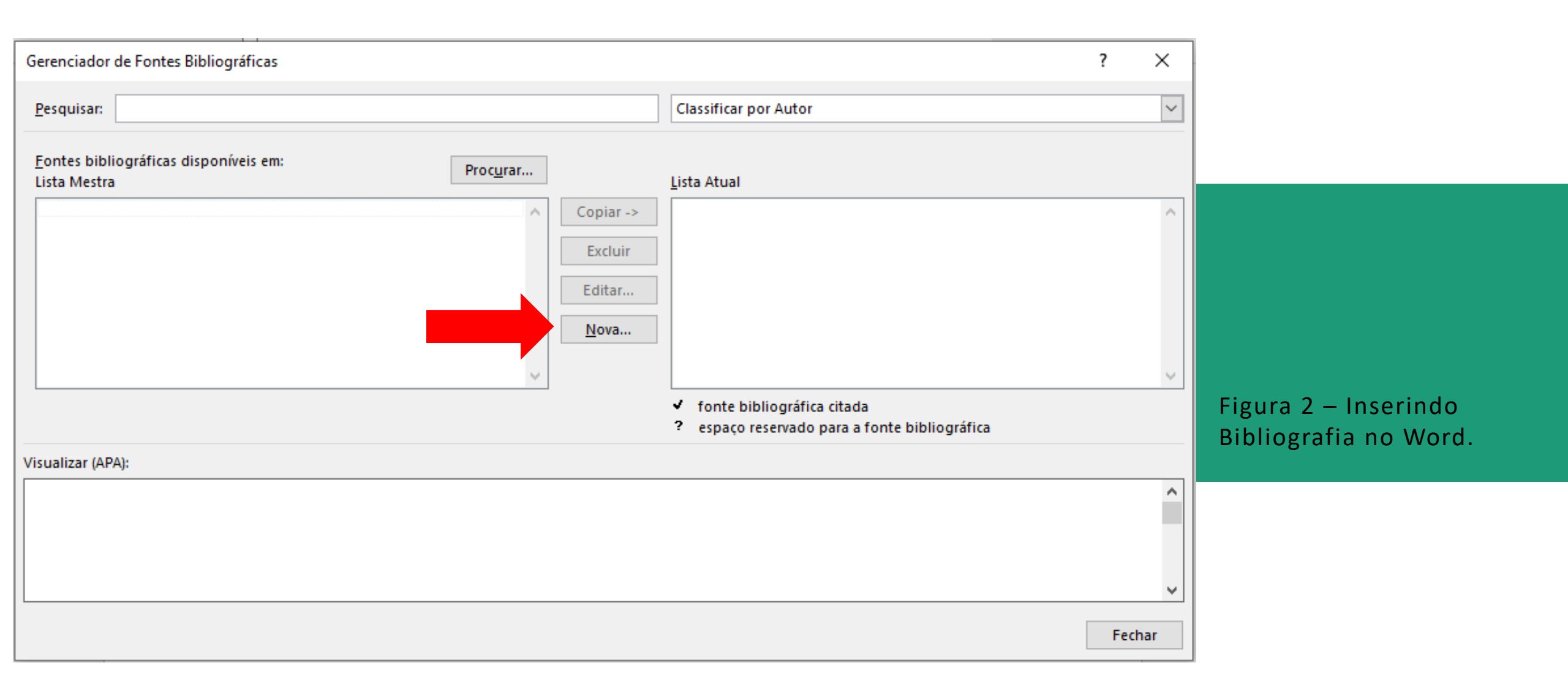

| Criar Fonte Bibliográfica               |                                 | ? ×         |                        |
|-----------------------------------------|---------------------------------|-------------|------------------------|
| Tipo de <u>F</u> onte Bibliográfi       | ta Livro 🗸                      |             |                        |
| -Campos de Bibliografia para AP         | A                               |             |                        |
| Autor                                   | Kotler, Philip; Armstrong, Gary | Editar      |                        |
|                                         | Autor Corporativo               |             |                        |
| Título                                  | Princípios de Marketing         |             |                        |
| Ano                                     | 2015                            |             | Figura 3 – Criando a   |
| Cidade                                  | São Paulo                       |             | fonte bibliográfica no |
| Editora                                 | Parson                          |             | Word.                  |
| Mostrar <u>T</u> odos os Campos de      | Bibliografia                    |             |                        |
| Nome da <u>m</u> arca Exemplo:<br>Kot15 | Chicago                         | OK Cancelar |                        |

## Usando o Word

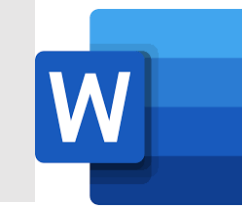

#### PASSO 2

Adicionar as citações. À medida que você for escrevendo vai surgir necessidade de atribuir autoria para os trechos do texto, para isso, posicione o cursor de texto no local em que você quer adicionar a citação, vá na guia **Referências > Inserir Citação > Adicionar Nova Fonte Bibliográfica**. Agora é só selecionar a

bibliografia já cadastrada, como demonstra a figura 4.

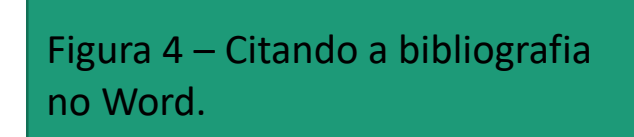

| ()<br>Inserir<br>Citação ~ | 🕞 Gerenciar Fontes Bibliográficas                            |     |  |
|----------------------------|--------------------------------------------------------------|-----|--|
|                            | Estilo: APA                                                  | •   |  |
|                            | 🛄 Bibliografia 🗸                                             |     |  |
| Kot<br>Prin                | ler, Philip, Armstrong, Gary<br>ncípios de Marketing, (2015) | 511 |  |

Adicionar Nova Fonte Bibliográfica...

Adicionar Novo Espaço <u>R</u>eservado...

#### PASSO 3

Após inserir todas as citações e bibliografias no Word, é possível adicionar todas as fontes no tópico Referências do TCC automaticamente. Vá mais uma vez na guia **Referências** > **Bibliografia** > e escolha "**Bibliografia**".

Para instalar o estilo ABNT no Word e ter uma visão de como utilizar o Word para citações e referências automáticas assista: https://www.youtube.com/watch?v= OjeJcmurfaU

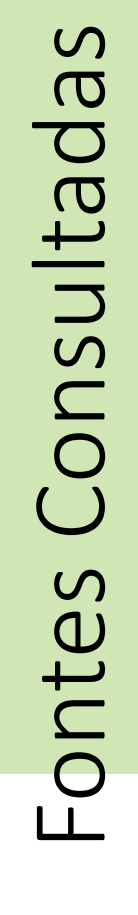

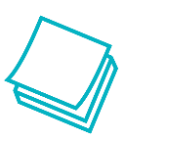

- 1) <a href="https://viacarreira.com/tutorial-do-mendeley-em-portugues/">https://viacarreira.com/tutorial-do-mendeley-em-portugues/</a>
- 2) <u>https://www.ufsm.br/app/uploads/sites/362/2020/07/tutorial-mendeley-</u> 1.pdf
- 3) <u>https://www.tutoriaisword.com/como-inserir-referencias-bibliograficas-no-word.htm</u>
- https://support.microsoft.com/pt-br/office/criar-uma-bibliografiacita%C3%A7%C3%B5es-e-refer%C3%AAncias-17686589-4824-4940-9c69-342c289fa2a5